# ACADEMY

## Course Based Learning Management System

## **Installation & Update Guide**

Copyright 2018 Creativeitem. All rights reserved.

#### **Installation**

Please follow the below steps to complete the installation process.

- Upload the downloaded zip file from CodeCanyon to your server
- You can upload anywhere inside your **public\_html** folder or any sub-folder you want. Just keep in mind the directory where you have uploaded it.
- Unzip the file.
- Go to your preferred web browser and type the url where you have unzipped the file. For example - if you have a domain example.com and you have unzipped the files inside a folder 'academy', the url will be **example.com/academy**.
- After you have entered the url on your browser will see the screen below.

Welcome to Academy Installation. You will need to know the following items before proceeding.

- 1. Codecanyon purchase code
- 2. Database Name
- 3. Database Username
- 4. Database Password
- 5. Database Hostname

We are going to use the above information to write database.php file which will connect the application to your database. During the installation process, we will check if the files that are needed to be written (application/config/database.php & application/config/routes.php) have write permission. We will also check if curl and php mail functions are enabled on your server or not.

Gather the information mentioned above before hitting the start installation button. If you are ready....

Start Installation Process

• This is the first step of the installation. Before starting the

installation process, you will need to have CodeCanyon purchase code, the database name, database username, database password and database host. You can get the purchase code from your purchase information on codecanyon, for having the database information, you will need to create a new database on your server. You will also need to make sure that the files in /application/config/database.php and /application/config/routes.php have write permission. You should also check if php curl is enabled on your server or not.

• After you hit the 'Start Installation Process' button you will see the screen below

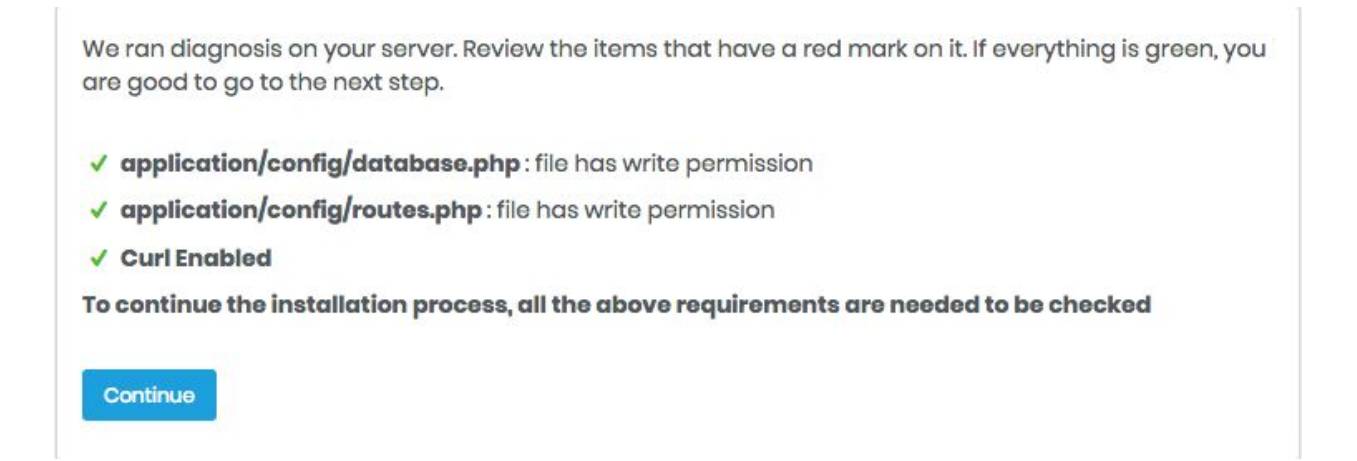

• This screen checks if the required files have the write permission and curl is enabled or not. If these are not enabled, you will face issues in the installation process. So make sure that all the three points on that screen have a green check mark. If everything is fine and you hit the 'Continue' button will be presented with this screen

| Provide your codecanyon <b>purchase code</b> |                         |  |  |
|----------------------------------------------|-------------------------|--|--|
| Purchase Code                                | Product's Purchase Code |  |  |
|                                              | Continue                |  |  |
| Where to get my purchase co                  | de ?                    |  |  |

• Here you will need to insert your purchase code that you have got from CodeCanyon and hit the 'Continue' button which will lead you to the screen below.

| Database Name | The name of the database you we to use with this application           |
|---------------|------------------------------------------------------------------------|
| Username      | Your database Username                                                 |
| Password      | Your database Password                                                 |
| Database Host | If 'localhost' does not work, you co<br>get the hostname from web host |

• Here you will need to insert your previously created database credentials correctly. The installer will check if the information are correct after you hit the 'Continue' button and if everything is fine, you will be directed to the page below

Your database is successfully connected. All you need to do now is hit the 'Install' button. The auto installer will run a sql file, will do all the tiresome works and set up your application automatically.

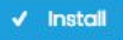

- Now all you have to do is hit the 'Install' button which will automatically import the database of the application to your created database. Please wait while the import operation is being done. This may take a while according to your server performance.
- After the installer has successfully imported the database, you will get the following page

| in email and passwo<br>into your accou | rdur application, make it<br>rd. Remember the login c<br>nt. After this step, you wil | yours. Set your application name and title, aan<br>redentials which you will need later on for sign<br>I be redirected to application's login page. |
|----------------------------------------|---------------------------------------------------------------------------------------|----------------------------------------------------------------------------------------------------|
| System Name                            |                                                                                       | The name of your application                                                                                                    |
| Admin's First Name                     |                                                                                       | First name of Administrator                                                                                                    |
| Admin's Last Name                      |                                                                                       | Last name of Administrator                                                                                                    |
| Admin Email                            |                                                                                       | Email address for administrator<br>login                                                                                                    |
| Password                               |                                                                                       | Admin login password                                                                                                    |

(

• Fill up the informations required and hit the button 'Set me up'. This will save your school name and administrator login credentials which will be required later for logging in into the application and will present the following page

| Success!!                |                                |
|--------------------------|--------------------------------|
| Installation was success | full. Please login to continue |
| Administrator Email      | admin@example.com              |
| Password                 | Your chosen password           |
| 윈 Log In                 |                                |

- Now hit the 'Log In' button which will redirect you to the backend of the application where you will be able to login as an administrator using the email and password you have entered in the previous step.
- Please make sure to go through all the steps chronologically. Otherwise the installation might fail and you will face issues running the application. For any help, contact <u>Creativeitem</u> <u>Support Center</u>

#### **Product Update Instructions**

• If you are already running the application, please go through the file update\_instructions.txt which can be found within the downloaded copy of the product in 'updater' folder. All the necessary information required to successfully update the product will be there.